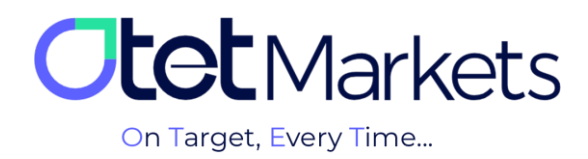

## \* آموزش مديريت والتها (Whitelist)

 در بخش پروفایل حساب کاربری در کارگزاری اوتت، گزینهای به نام Whitelist وجود دارد که از طریق آن می توان آدرس کیف پول های جدید (والت) را به حساب کاربری اضافه یا آدرس های قدیمی را حذف کرد. در واقع کاربر از طریق وایت لیست می تواند آدرس تمامی کیف پول های ذخیره شده را یکجا ببیند و در صورت تمایل، تغییرات دلخواه را روی آن ها اعمال کند.

توجه داشته باشید، برای بهرهمندی از قابلیت مدیریت آدرسهای کیف پول، لازم است در مرحله اول، را در حساب کاربری اوتت خود فعال کرده باشید. میتوانید مراحل آن را در آموزش افزایش امنیت حساب کاربری (لینک مطلب) مطالعه کنید.

برای ساخت Whitelist کافی است مراحل زیر را به ترتیب انجام دهید:

1-1= از منوی سمت راست داشبورد، روی گزینه Profile کلیک کنید.

**1-2**= از منوی پروفایل گزینه Security را انتخاب کنید.

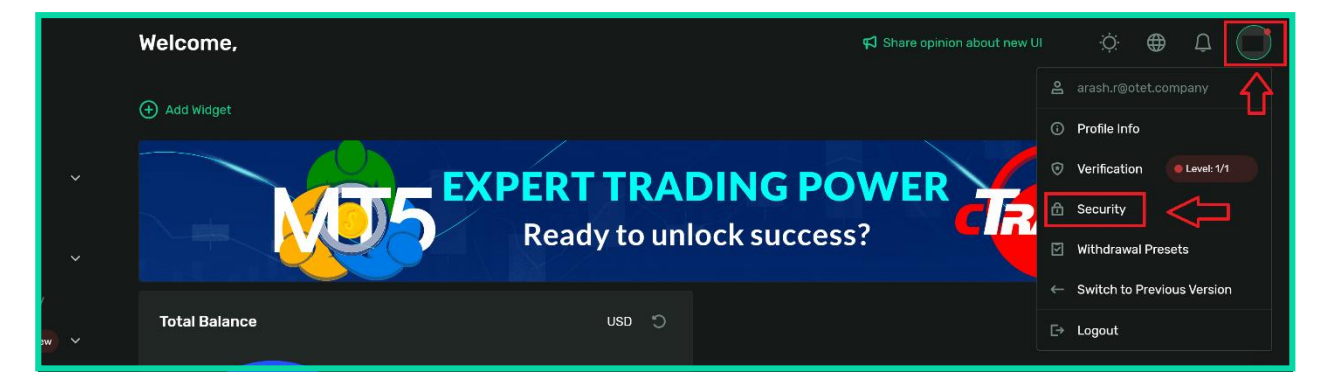

**3–1**= در صفحهای که باز می شود، بخشی به نام Whitelist را مشاهده خواهید کرد که با کلیک روی دکمه کنار آن، می توانید یک آدرس والت جدید به حساب کاربری خود اضافه کنید.

| 08 |   |                                                                                            |   |   |
|----|---|--------------------------------------------------------------------------------------------|---|---|
| ţ  |   | SMS Confirmation<br>Receive time-sensitive verification codes to your phone number via SMS | • |   |
| ß  |   |                                                                                            |   |   |
| \$ | ~ | Withdraw Whitalist                                                                         |   | - |
| 5  |   | Make withdrawals to your saved addresses without any additional confirmations              | • |   |

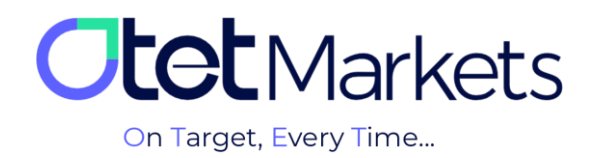

توجه داشته باشید که مسئولیت صحیح وارد کردن آدرس والت (کیف پول) به عهده خود کاربر است و کارگزاری اوتت نسبت به اشتباه وارد شدن آن هیچگونه مسئولیتی ندارد.

در این مرحله این گزینه به شکل زیر در میآید:

| 6  | Balances   |   |                                                                               |         |  |
|----|------------|---|-------------------------------------------------------------------------------|---------|--|
| 8  |            |   | Withdraw Whitelist                                                            | <br>    |  |
| 3  |            |   | Make withdrawals to your saved addresses without any additional confirmations | ⊕ Add 💽 |  |
| \$ | B2Copy New | ~ |                                                                               |         |  |

2. با کلیک روی گزینه Add، پنجرهای باز می شود که در آن باید به ترتیب نوع رمز ارز و شبکه بلاکچین در ردیف اول و آدرس والت مورد نظر خود را در ردیف دوم وارد کنید. توجه داشته باشید که پر کردن این دو فیلد اجباری است و بعد از وارد کردن اطلاعات، دکمه Submit سبزرنگ می شود و می توانید آدرس والت را ثبت کنید. در قسمت Destination Tag نیز می توانید یک تگ برای آدرس ولت خود انتخاب کنید.

|  |                                          | New Whitelist Address |     |  |
|--|------------------------------------------|-----------------------|-----|--|
|  |                                          |                       |     |  |
|  |                                          |                       |     |  |
|  | 1                                        | USDT - Tether         |     |  |
|  |                                          |                       |     |  |
|  | Make withdrawals to your saved addresses | Wallet Address        |     |  |
|  | 2                                        | 0x3e4d9c2d7c7b6d3e3   | . × |  |
|  |                                          |                       |     |  |
|  |                                          |                       |     |  |
|  | manually setting an anti-phishing        |                       |     |  |
|  | O*******i                                |                       |     |  |
|  |                                          |                       |     |  |
|  |                                          |                       |     |  |
|  |                                          | Submit                |     |  |
|  |                                          |                       |     |  |

**3**. با فشار دکمه Submit پنجره دیگری باز میشود و از شما کد تأیید میخواهد. این کد به آدرس ایمیل ثبت شده شما در اوتت ارسال میشود.

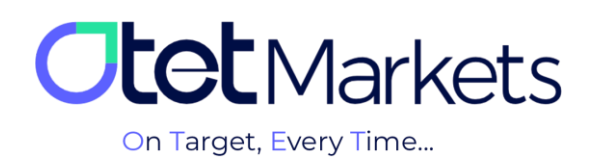

|                | Receive time-sensitive verification codes to y | our phone number via SMS                      |   |  |
|----------------|------------------------------------------------|-----------------------------------------------|---|--|
| ices           |                                                |                                               |   |  |
| rms 🗸 🗸        |                                                | Enter Code                                    | × |  |
|                |                                                |                                               |   |  |
| action History |                                                | Code was sent via email on your email address |   |  |
| py New Y       |                                                |                                               | 1 |  |
|                |                                                |                                               |   |  |
| vili v         |                                                | Didn't receive code? Res                      |   |  |
| lesk           |                                                |                                               |   |  |
|                |                                                | Continue                                      |   |  |
|                |                                                |                                               |   |  |
|                | Device Management                              |                                               |   |  |

4. ایمیلی که دریافت می کنید، حاوی یک پین کد 5 رقمی و یک دکمه تأیید با عنوان «Confirm with a link» است. شما می توانید کد دریافتی را به صورت دستی در پنجره مربوطه در داشبورد (تصویر بالا) وارد کنید. یا دکمه سبز رنگ داخل متن ایمیل (تصویر پائین) را فشار دهید تا فرایند تأیید ایمیل شما تکمیل شود.

| <b>Otet</b> Markets                                                                                                  |
|----------------------------------------------------------------------------------------------------|
| Dear client!<br>Email confirmation<br>Please confirm your email by<br>entering PIN: 70472 or clicking<br>the button. |

5. پس از وارد کردن کد و فشار دکمه Proceed در پنجرهای که در مرحله سه توضیح دادیم یا با فشار دکمه سبزرنگ موجود در متن ایمیل، مراحل اضافه شدن آدرس کیف پول جدید به فهرست Whitelist تکمیل می شود.

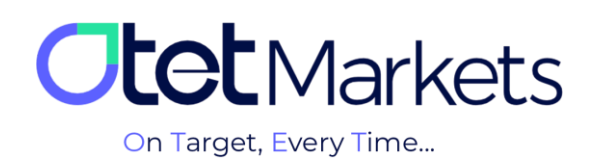

| ß  | Balances   |   |                    |                             |                 |         |
|----|------------|---|--------------------|-----------------------------|-----------------|---------|
| 8  |            |   | Withdraw Whitelist |                             |                 |         |
| 5  |            |   |                    |                             |                 | ⊕ Add 💽 |
| \$ | B2Copy New |   |                    |                             | Destination Tag |         |
| 83 | IB Room    | ~ | USDT - Tether      | 0x3e4d9c2d7c7b6d3e3cb4cfe4f | -               |         |

6. در Whitelist علاوه بر اینکه امکان افزودن آدرس کیف پول جدید وجود دارد، می توان آدرس والتهای قدیمی را نیز حذف کرد. برای این منظور هم کافی است روی علامت سطل زباله در کنار آدرس والت کلیک کنید.

| 8          |            | Withdraw Whitelist |                                                  |   |       |                |
|------------|------------|--------------------|--------------------------------------------------|---|-------|----------------|
| 3          |            |                    | l addresses without any additional confirmations | e | Ð Add |                |
| \$         | B2Copy New |                    |                                                  |   |       |                |
| <u>8</u> 3 |            | USDT - Tether      | 0x3e4d9c2d7c7b6d3e3cb4cfe4f1b                    |   |       | $\langle \Box$ |

7. با فشردن این علامت، پنجرهای باز می شود که کد تأیید ایمیل از شما می خواهد.

|  | Enter Code |               | >                      | < |  |
|--|------------|---------------|------------------------|---|--|
|  |            | l on your ema |                        |   |  |
|  |            |               | 1 1                    |   |  |
|  |            |               | Resend in 30:0         |   |  |
|  |            | Continue      | $\langle \neg \rangle$ |   |  |

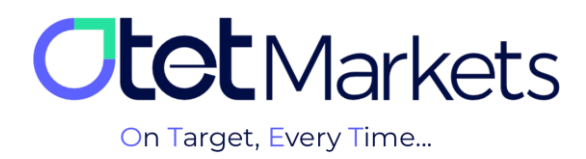

8. ایمیلی که به طور همزمان از طرف اوتت برایتان ارسال می شود، حاوی یک پین کد 5 رقمی و یک دکمه تأیید با عنوان « Confirm است. شما می توانید کد دریافتی را به صورت دستی در پنجره مربوطه در داشبورد (تصویر بالا) وارد کنید. یا دکمه with a link است. شما می توانید کد دریافتی را به صورت دستی در پنجره مربوطه در داشبورد (تصویر بالا) وارد کنید. یا دکمه سبز رنگ داخل متن ایمیل (تصویر پائین) را فشار دهید تا فرایند حذف کیف پول شما تکمیل شود.

| <b>Otet</b> Markets                                                                                                    |  |
|----------------------------------------------------------------------------------------------------|--|
| Dear client!<br>Email confirmation<br>Please confirm your email by<br>entering PIN: 34785 pr clicking the<br>button.<br>Confirm with a link<br>Vour information will be used solely by Otet<br>Group Ltd for the purposes of applying for your<br>account with Otet Group Ltd. |  |

9. پس از وارد کردن کد و فشار دکمه Continue در پنجرهای که در مرحله 7 توضیح دادیم، یا با فشار دکمه سبزرنگ موجود در متن ایمیل (عکس بالا)، آدرس کیف پول قدیمی از فهرست Whitelist حذف می شود.

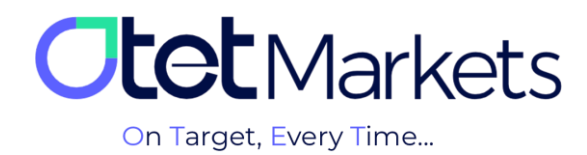

واحد پشتیبانی کارگزاری اوتتمارکتس، 24 ساعته/ 7 روز هفته آماده پاسخ گویی به مشتریان گرامی است. در صورت مواجه شدن با هر چالشی، یا برای کسب اطلاعات بیشتر می توانید از طریق چت آنلاین موجود در پایین صفحات با کارشناسان ما در ارتباط باشید.

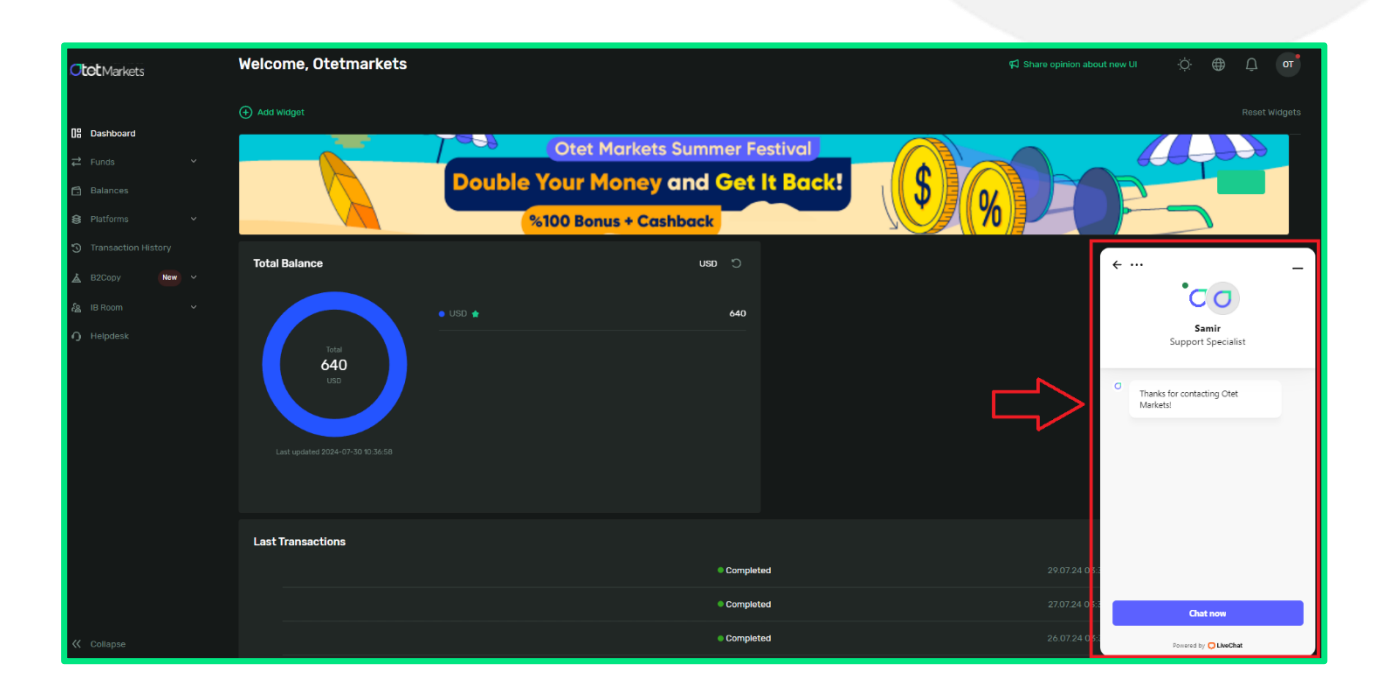

« از اینکه کارگزاری ما را برای معاملات خود انتخاب کردهاید از شما سپاسگزاریم »

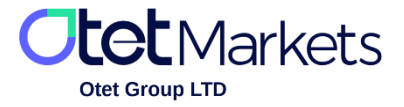

Otet Group Ltd., registered under Registration Number 2023-00595 in Saint Lucia, is a financial brokerage company listed in the Registry of International Business Companies (IBC) under the jurisdiction of Saint Lucia. The company's registered address in Saint Lucia is No. 10 Manoel Street, Castries, Saint Lucia, Postal Code LC04 101. Additionally, the company's registered office address is No. 5, Becicka Plaza, Becici, Budva, Montenegro.